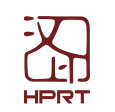

Z3

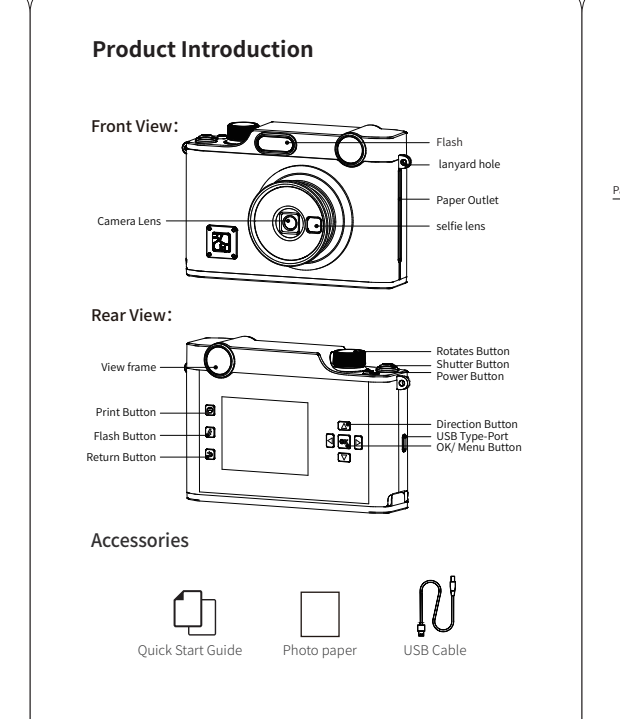

\* Note: The items in the package are actually based on the order .

Product Introduction Bottom view: Paper Inlet Cover Switch Tripod screw port Ribbon Cassette Compartment Cover Inner: -RESET Button Product parameters Product Name Portable Photo Printer Printer model HCP-2TS24E 151\*97\*63mm Dimensions Weight Bare machine 410g

Thermal Dye Sublimation

54\*86mm

300dpi

1150mA

Charging interface 5V / 2A, type-C Interface

Print Method

Print resolution

Battery capacity

Operating Tempera 5°C~35°C

Print size

Consumable Installation Instructions 01 Open the Paper Inlet Cover As shown, dial the Paper Inlet Cover switch and open the Paper Inlet Cover. 02 Take out a consumable, put it into the compartment according to the direction shown below, place your finger in the "push" position and press it into place until it makes a"click" sound: 03 Close the consumble compartment 1. The photo parer is susceptible to moisture, please use it as soon as possible after opening. 2. This device only supports official photo paper that comes with the ribbon, please do not replace it by yourself. Avoid excessive direct surlight and low temperature.
 If the consumable is damaged or deformed by external force, please failure. do not insert it into the deviceby force.

# Printing Instructions Use the Power Button until the screen lights up, then release and the printer turns on. Can take a picture or select a picture, according to personal preferences, select edit and click the print button to print. 2 APP Download

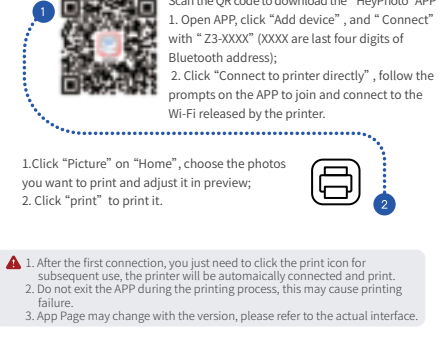

PDF

## Function button operation instructions

| lcon       | Function Button           | State                                                                                                    |
|------------|---------------------------|----------------------------------------------------------------------------------------------------|
| ٢          | Power Button              | Turn on/off the printer                                                                                                    |
| 0          | Shutter Button            | Short Press Shutter Button to shoot                                                                                                    |
| $\bigcirc$ | Rotates Button            | Rotate the selection of the corresponding filters,<br>a total of 8 files                                                                        |
| Ø          | Print Button              | Short press the Print Button to start printing the photo                                                                                        |
|            | Up And Down<br>Buttons    | Up, down/for toggle screen proportions                                                                                                    |
| 90         | left And Right<br>Buttons | Left, right/during a photo shoot, you can use this to switch between jigsaw puzzles.                                                            |
| ОК         | OK/ Menu Button           | OK/View Mode, short press Menu Button to enter the<br>native Menu/photo view mode, short press Menu<br>Button to enter the photo settings Menu. |
| 9          | Return Button             | Return to previous menu/switch to viewfinder or album mode.                                                                                     |
| 4          | Flash Button              | Short Press Flash Button to turn Flash on/off                                                                                                   |

Tip: 1. press any key to open the screen while resting. 2.When the printer can not be shut down under unusual circumstances, you can use the paper clip to press the "Reset" button to force the device to shut down.

### Precautions

- The best working temperature of the printer is 5°C~35°C, If the ambient temperature is too high, the printing quality may be affected;
- Please use official ribbon and photo paper to ensure print quality;
  Avoid disassembling the ribbon and photo paper by yourself. If the glossy surface of the photo paper is polluted, the printing
- quality will be affected; 4. Do not pull out the consumable forcibly during printing, this may
- damage the printer;
- When not in use for a long time, close the consumable compartment to keep things like dust out;
- After printing multiple photos in a row, the device may activate overtemperature protection, which is normal, and the current task will continue to be printed after cooling;
- 7.Do not perform any operations while the device is turning on.

Operating Environment

 Place the printer on a desktop or other flat, stable surface;
 Please make sure that there is more than 10 cm space in the paper outlet of the printer.

# Battery Charging

When the battery power is low, please charge it by the equipped USB cable in time.if you continue printing, it may power off automatically.
 Plug one end of the USB cable into the printer's port, and connect the other end to the power adapter.after connecting, the printer enters a charging state, at which point printing will interrupt the charging state.
 The charging time is about 90-120 minutes, the screen can be lit up to see the charging status.

### Charge Via Adapter

- 1. The printer can be charged via computer or adaper with USB cable. Please note that the adapter is not equipped with the printer. Users who use power adapters for charging should purchase and use power adapters for that are certified for safety and meet the requirements of the standard.
   2. Users are prohibited from disassembling the machine by themselves, if replacing the wrong model of battery will be at risk of explosion. Please be sure to dispose of the used battery according to the instructions.
   3. When the printer is low power, please charge it for a period of time before using it, so as to avoid interrupting printing due to insufficient power during use.
- WARNING: Operating this device may cause radio interference in a residential environment.

### FCC WARNING

This device complies with part 15 of the FCC Rules. Operation is subject to the following two conditions: (1) this device may not cause harmful interference, and (2) this device must accept any interference received, including interference that may cause undesired operation.

Any changes or modifications not expressly approved by the party responsible for compliance could void the user's authority to operate the equipment.

NOTE: This equipment has been tested and found to comply with the limits for a Class B digital device, pursuant to Part 15 of the FCC Rules. These limits are designed to provide reasonableprotection against harmful interference in a residential installation. This equipment generates, uses and can radiate radio frequency energy and, if not installed and used in accordance with the instructions, may cause harmful interference to radio communications.

However, there is no guarantee that interference will not occur in a particular installation. If this equipment does cause harmful interference to radio or television reception, which can be determined by turning the equipment off and on, the user is encouraged to try to correct the interference by one or more of the following measures: – Reorient or relocate the receiving antenna.

- -- Increase the separation between the equipment and receiver.
- -- Connect the equipment into an outlet on a circuit different from that to which the receiver is connected.
- Consult the dealer or an experienced radio/TV technician for help. To maintain compliance with FCC' s RF Exposure guidelines, This equipment should be installed and operated with minimum distance between 20cm the radiator your body: Use only the supplied antenna.

### FCC ID: 2AUTE-2TS24E

FC CE 🗵

Xiamen Hanin Co.,Ltd. www.hprt.com support@hprt.com